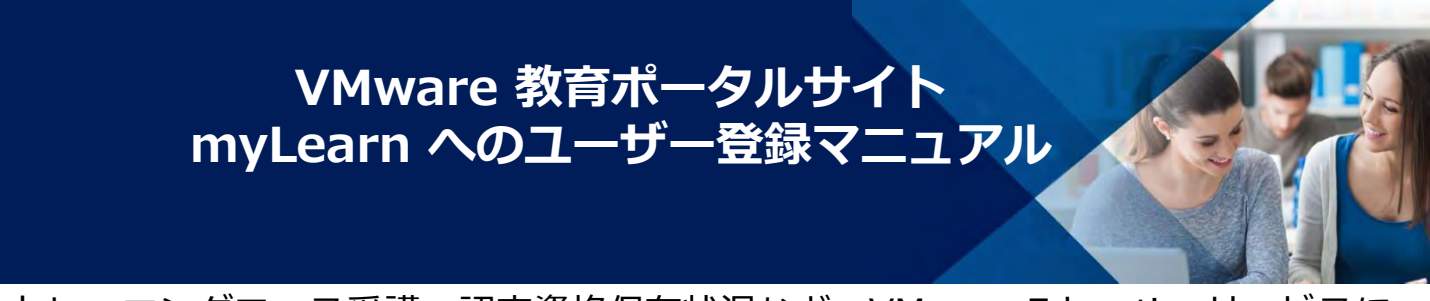

トレーニングコース受講、認定資格保有状況など、VMware Educationサービスに おける全ての履歴はmyLearnに記録されます。 トレーニングコース受講、認定試験受験に際しましては、必ず事前にmyLearnへの ユーザー登録をお願いいたします。

- 1. 下記URLにアクセスください https://mylearn.vmware.com/
- 2. 『Sign Up For an Account』をクリック してください

| myLearn<br>always-learning |                                            | <b>vm</b> ware <sup>,</sup>                |  |
|----------------------------|--------------------------------------------|--------------------------------------------|--|
| myLearn Administration Po  | rtal                                       |                                            |  |
| Exi                        | sting User: Lo                             | ogin                                       |  |
| E-mi<br>Jenter             | ali (Logn Help?)<br>your e-mail address    |                                            |  |
|                            | Next                                       |                                            |  |
|                            | New User? Sign Up.                         | For an Account                             |  |
| Cicy                       | igis 6 2019 VMwany, Inz. All rights reserv | ed Company ( Contact Us ) Privility Policy |  |

 氏名等の登録情報をアルファベットで 入力してください
 (\*)マークは必須項目です

#### 《重要》

- 2バイト(漢字/ひらがな/カタカナ)でのご登録は厳禁です
- 2バイト情報はシステム的に文字化けとなり試験会場で 本人確認ができず、受験いただけないケースが発生します
- VMwareとしては、所属組織のメールドレスでのご登録 を推奨しております。

| New User     | : Create an Account |
|--------------|---------------------|
| FIRST NAME:* |                     |
| LAST NAME:*  |                     |
| EMAIL:*      |                     |
| COMPANY:*    |                     |

入力完了後、『NEXT』をクリックしてください

# VMware 教育ポータルサイト myLearn へのユーザー登録マニュアル

4.

5.

6.

7.

8.

r

| Contact / Personalization Information<br>欄をアルファベットで入力してください      | CONTACT / PERSONALIZATION INFORMATION -                                                                                                    |
|------------------------------------------------------------------|----------------------------------------------------------------------------------------------------|
| (*)マークは必須項目です                                                    | Contact / Personalization Information<br>Please provide at least one phone number:                                                                      |
|                                                                  | WORK BUSINESS PHONE: BUSINESS/WORK CELL PHONE:                                                                                                    |
|                                                                  | I want to receive phone calls from VMware, Inc. SELECT YOUR COUNTRY                                                                                     |
|                                                                  | ADDRESS:*                                                                                                    |
|                                                                  | CITY:*                                                                                                    |
| 入力完了後、『NEXT』をクリックして                                              | ZIP/POSTAL CODE:                                                                                                    |
| ください                                                             | ALTERNATE EMAIL:                                                                                                    |
|                                                                  | PREVIOUS                                                                                                    |
| Login Information欄を入力してください<br>以下のルールに沿ってパスワードを設定                | LOGIN INFORMATION -                                                                                                    |
| してください                                                           | Login Information                                                                                                    |
| <ul> <li>8文字以上で設定ください</li> <li>emailアドレスと同様のパスワードはお選び</li> </ul> | PASSWORD:*                                                                                                    |
| いただけません                                                          | RE-ENTER PASSWORD:*                                                                                                    |
| <ul> <li>ユーリーネームと向塚のバスワードはお選び<br/>いただけません</li> </ul>             | Password Strength: N/A                                                                                                    |
| ・ 少なくとも1つのアルファベット、1つの数字                                          | Must be 8 or more characters long     Cannot be the same as your email address                                                                          |
| および次のいずれかを含める必要があります                                             | <ul> <li>Cannot be the same as your username</li> <li>Must contain at least one letter, one number, and one of the following: ! % @ \$ ^ * ?</li> </ul> |
| % @ \$ ^ * ? _~                                                  | SECURITY QUESTION 1:*                                                                                                    |
| Security Question欄を入力してください                                      | ANSWER:*                                                                                                    |
| (*)マークは必須項目です                                                    | SECURITY QUESTION 2:*                                                                                                    |
| 入力完了後、『NEXT』をクリックして<br>ください                                      | ANSWER:*                                                                                                    |
|                                                                  | PREVIOUS                                                                                                    |

## VMware 教育ポータルサイト myLearn へのユーザー登録マニュアル

チェクボックスの項目をご確認のうえ、 9. USER INFORMATION 該当項目に回を入れてください **CONTACT / PERSONALIZATION INFORMATION** Same as address country : Educationサービスを受ける国名が、[5]で登録した国 LOGIN INFORMATION (Japan)と同一であれば図 Yes, I wish to be notified with news about VMware, EDUCATION PREFERENCES Inc. Education and Certification offerings. : VMwareからEducationサービスと認定資格に関する通知 Education Preferences を許可する場合は図 Same as address country Yes, I will act as a coordinator for my company or Yes, I would like to receive marketing or promotional emails from VMware, group, managing our access to education services at Inc. and/or its affiliates, including educational newsletters or offers. VMware, Inc.. A coordinator can manage course Yes, I will act as a coordinator for my company or group, managing our registrations and course payments on behalf of a access to education services at VMware, Inc.. A coordinator can manage course registrations and course payments on behalf of a group of users from a company. group of users from a company. 一般ユーザーには該当しない項目ですので、図を外して ください CONTINUE Cancel

### 10. CONTINUE をクリックしてください

- 11. 登録メールアドレス宛にRegistration メールが送信されますので、 メールを受信し、内容を確認します Subject : Education Services Registration From : education@vmware.com
- 12. メールに記載のURLにアクセスして ください

### \* メールの受信を待たずに次ページ[13]の 画面が表示される場合もあります

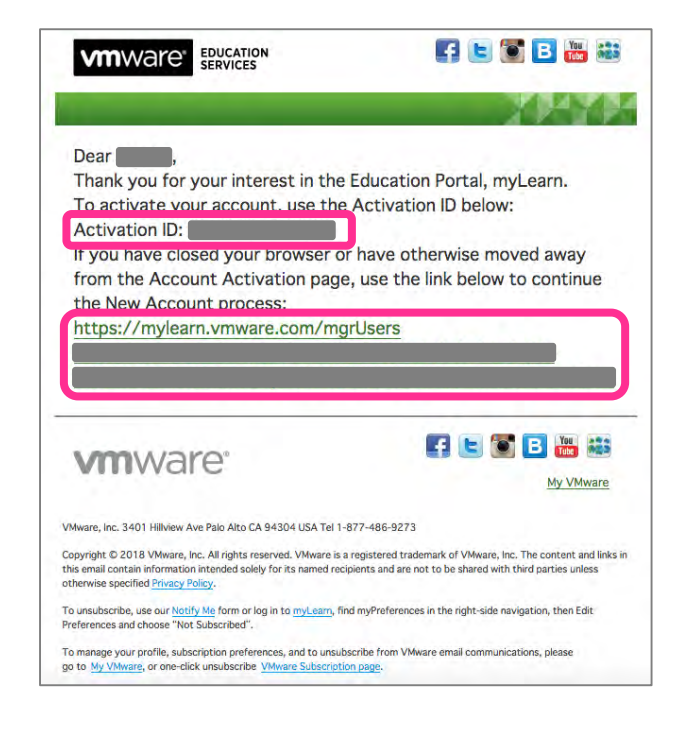

### VMware 教育ポータルサイト myLearn へのユーザー登録マニュアル

13. 画面に表示された画像内の数字を、 VERIFICATION CODE を入力し CONTINUE をクリックしてください

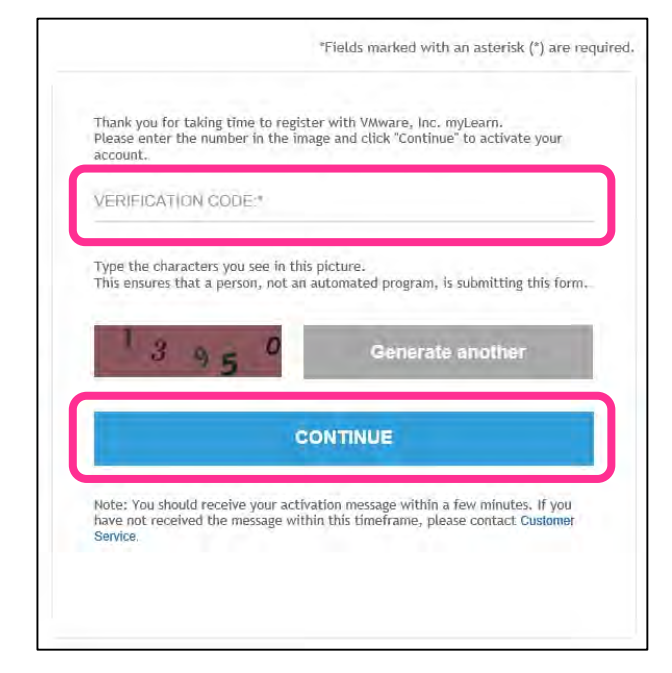

14. 認証・登録に成功すると、myLearnの ログイン画面が表示されます ご登録のUSER NAME(メールアドレス)、 を入力し、NEXTをクリックします 次の画面にて、パスワードを入力して ログイン可否をご確認ください

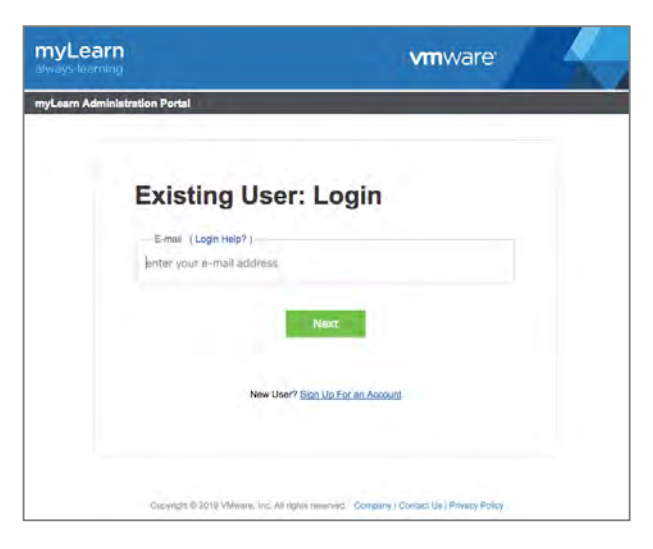

以上でmyLearn ユーザー登録のお手続きは終了です ご対応ありがとうございました。